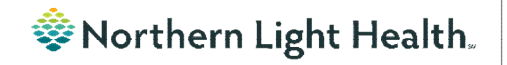

# Optum

# From the Office of Clinical Informatics Physicians, APNs, and PAs Newsletter "INPATIENT"

Volume 1, Issue 72

## NPO Communication Orders

The NPO Communication Order is placed by the provider indicating the patient is going to be NPO after a designated time for a procedure or test.

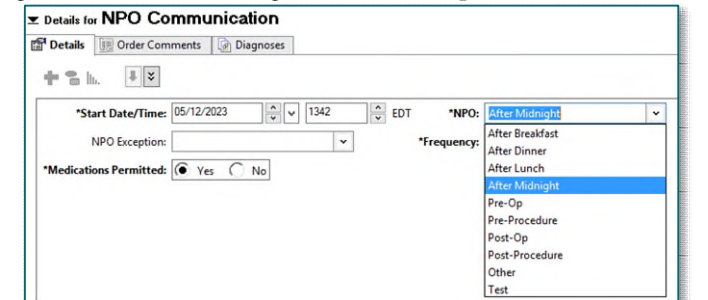

The NPO Communication Order does NOT communicate with the Dietary Staff Diet Programs. If the Diet Order with NPO is not entered, this can lead to the patient receiving a meal tray and the procedure or test being delayed.

The nurse is responsible to cancel/reorder the Diet order to be NPO.

- Enter the providers name in the Ordering Physician box who placed the NPO Communication Order and a Communication type of Electronic.
- In Start Meal: Select the meal in which the patient is going to start being NPO.
- In Diet Type: Select NPO.
- Sign the order.

For more information on the NPO Communication Order, see the <u>flyer</u>.

# Medication Frequency Update

On May 30, Frequency Instruction **IF DIALYSIS DAY, GIVE AFTER DIALYSIS** will be changed to **If dialysis day- Give AFTER dialysis**. The change provides clearer instructions for nursing staff regarding time in which medication should be administered relating to dialysis.

| *Dose Unit:                                                                 | gm                                                                      |               |  |
|-----------------------------------------------------------------------------|-------------------------------------------------------------------------|---------------|--|
| *Route of Administration:                                                   | IVPB                                                                    | *             |  |
| Frequency Instruction:                                                      |                                                                         | ~             |  |
| PRN Reacont                                                                 | (None)                                                                  |               |  |
| Fratitesson                                                                 | AFTER DIALYSIS                                                          |               |  |
| Infection Source Comment:                                                   | AFTER DIALYSIS<br>If dialysis day- Give AFTER d                         | lialysis      |  |
| Infection Source Comment:<br>Mix in Diluent:                                | AFTER DIALYSIS<br>If dialysis day- Give AFTER d                         | lialysis<br>v |  |
| Infection Source Comment:<br>Mix in Diluent:<br>*Requested Start Date/Time: | AFTER DIALYSIS<br>If dialysis day- Give AFTER d<br>04/05/2023 14:30 EDT | fialysis<br>+ |  |

#### May 2023

#### In this issue...

| NPO Communication Orders                        | 1 |
|-------------------------------------------------|---|
| Medication Frequency Update                     | 1 |
| Code Status Modifications                       | 2 |
| Duplicating Public Auto Text Phrase to Personal | 2 |
| ED Discharge Instructions                       | 3 |
| Results Review Updates                          | 3 |
| Scales and Assessments Score Update             | 4 |

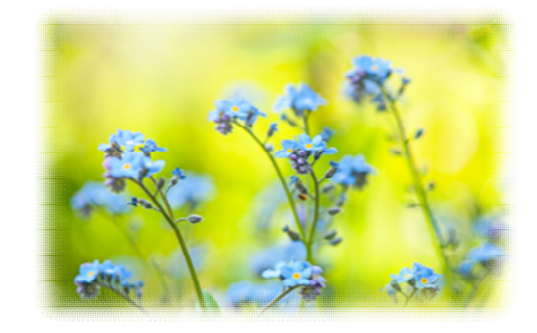

### From the Office of Clinical Informatics Physicians, APNs, and PAs Newsletter – Inpatient May 2023 Page 2 of 4

### **Code Status Modifications**

#### INSTRUCTIONS

#### CODE STATUS VS. TREATMENT RESTRICTIONS

1. Code Status and Treatment Restrictions are provider orders for two SEPARATE situations.

- Code Status order detail applies ONLY to patients IN cardiopulmonary arrest.
- 3. Treatment Restrictions order detail applies ONLY to patients who are NOT in cardiopulmonary arrest

#### CODE STATUS

This section must be completed and ONLY applies when a patient is in cardiopulmonary arrest. Check only one code status category

- Attempt Resuscitation/Full Treatment Patient is a full code and resuscitation should be attempted.
- DNAR (Do Not Attempt Resuscitation)/Full Treatment No CPR. Attempt to sustain life by all medically effective means.

DNAR/Selective Treatment Restrictions - No CPR. Enter any Treatment Restrictions the patient may have chosen.

DNAR/Comfort- Focused Treatments - No CPR. Maximize comfort through symptom management and allow natural death.

First bullet - No change

Second bullet – DNAR (Do Not Attempt Resuscitation/Full treatment- No chest compressions or intubation in the setting of cardiopulmonary arrest. Attempt to sustain life by all medically effective means, **including intubation in the setting of respiratory failure outside of cardiopulmonary arrest**.

Third bullet – DNAR/ Selective Treatment Restrictions – No chest compressions or intubation in the setting of cardiopulmonary arrest. Attempt to sustain life by all medically effective means **except** those identified by the patient or decision maker. (**Example: No endotracheal intubation**)

Fourth bullet – No chest compressions or intubation in setting of cardiopulmonary arrest. Maximize comfort through symptom management and allow natural death.

### **Duplicating a Public Auto Text Phrase to Personal**

<u>**Reminder</u>**: Duplicating public auto text phrases to personal auto text phrases can make creation easier. Creating personal auto text phrases helps avoid entering recurring information every time thus saving time.</u>

**Example**: To avoid entering referring provider name, address, and fax number on each QuitLink referral, duplicate, edit, and save a personal version of /demographics public auto text phrase.

<u>NOTE</u>: The recommended best practice for creating personal auto texts is to begin them with a (.). To create your own personal menus; however, using a (/) will save your personal version to the auto text of the same name, allowing you to customize

auto text that appear in note or message templates with a personalized text. Be careful because in long menus such as /labs you may have trouble finding your personal auto text among all the others.

Click here for more information about auto text.

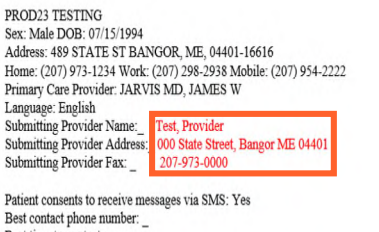

Best time to contact: \_

Verbal consent obtained from the patient to submit information to the Maine QuitLink via direct messaging.

### From the Office of Clinical Informatics Physicians, APNs, and PAs Newsletter – Inpatient May 2023 Page 3 of 4

### **ED Discharge Instructions**

Starting Tuesday, May 23, QR codes will be added to the ED Patient Summary for patients to use their mobile devices to access the Findhelp.org site for information on available resources for opioid, substance use disorder, mental health illness, emotional disturbance, or chronic illness. MaineCare patients can also use their mobile devices to scan for access to Maine.gov for additional information.

| healthcare provider has re<br>ve health insurance, you c<br>your healthcare provider. | commanded that you receive one or more of the following onon-margency collaborates, bubblene services activity and the services activity and the services activity activity activity activity and the services activity and the services activity activity act |
|---------------------------------------------------------------------------------------|----------------------------------------------------------------------------------------------------|
| hern Light Health we are o<br>NorthernLightHealth.org t                               | ommitted to making healthcare work for you. Part of that is making your care more accessible using innovations through technology. We now offer the ability to securely connect some of the health management apps you may use (i.e. fitness trackers, detary trackers, etc.) to your electronic health rec<br>or more information about our patient portal, available wellness applications, and instructions on how to connect/authenticate available wellness applications.                                                                                                    |
| y receive a survey from P                                                             | ess Ganey by mail or email asking you about your experience receiving care at Northern Light Health. Your feedback matters. Please complete the survey to share your experience with ust                                                                                                    |
| we an opioid or substand<br>below. If you have Main                                   | use doords, mental health filenses, emotional disturbance, or chronic litense, there may be resources available for you. Please call 1-833-217-0440, Nonday - Friday, 8:00 a.m 4:30 p.m., and we will work to connect you with a resource that can help you. For more information on available resources available resources availa    |
|                                                                                       |                                                                                                    |
| 5109 -                                                                                |                                                                                                    |
| ALC: NOT THE REAL PROPERTY OF                                                         | 2522 (253)                                                                                                    |

## **Results Review Updates**

#### Abnormal Results

All flowsheets display the same coloring for Low, High, and Critical Results.

- **Critical** results display in red with an exclamation preceding the result.
- **High** results display in orange and will the letter H preceding the result.
- Low results display in blue with the letter L preceding the result.

#### Search Criteria

When using **Change Search Criteria**, all flowsheets now have the **Number of results** limited to 1000 to avoid extended load times of the flowsheets.

| P                                                    | Search Criteria                                                                      |  |
|------------------------------------------------------|--------------------------------------------------------------------------------------|--|
| Result Lookup<br>O Clinical range<br>O Posting range | From: 10/24/2021 • • • 1611 • EDT<br>To: 05/24/2023 • • • 1611 • EDT                 |  |
| Result count                                         | Year Value Out of Pange                                                              |  |
| O Admission date to current date                     | Num The value you have entered is greater than the acceptable maximum value of 1000. |  |
|                                                      | ОК                                                                                   |  |

| Navigator           | Shawing anythe frame (05/20/2022, 0           | 7/21/2022               |  |
|---------------------|-----------------------------------------------|-------------------------|--|
| 👿 Lytes-Metabolites | Showing results from (06/30/2022 - 07/21/2022 |                         |  |
| Extended Chemistry  | Labs View                                     | 06/30/2022<br>15:21 EDT |  |
| Memogram            | Lytes-Metabolites                             |                         |  |
| 👿 Venous Gases      | Sodium Level Potassium Level Chloride Level   |                         |  |
|                     | Venous Gases                                  |                         |  |
|                     | pH Venous                                     | (!)>7.70                |  |
|                     | DCO2 Venous                                   | (L) <15                 |  |
|                     | DO2 Venous                                    | (H) 157                 |  |

### From the Office of Clinical Informatics Physicians, APNs, and PAs Newsletter – Inpatient May 2023 Page 4 of 4

## Scales and Assessments Score Update

**Opioid Score** has been added to the Scales and Assessments component to allow providers to easily view this score when questions have been completed in PowerForms.

| cales and Assessments    |                       |                       |                       | + V All Visits Last 1 years Last 2 years Last 5 years |                       |                       |
|--------------------------|-----------------------|-----------------------|-----------------------|-------------------------------------------------------|-----------------------|-----------------------|
|                          | APR 14, 2023<br>09:23 | MAR 21, 2023<br>14:46 | MAR 16, 2023<br>11:52 | OCT 03, 2022<br>10:41                                 | SEP 29, 2022<br>09:34 | AUG 23, 2023<br>12:39 |
| AUDIT Score              | -                     |                       | -                     |                                                       |                       |                       |
| Initial Depression Adult | 0                     |                       |                       | -                                                     |                       | 0                     |
| Depression Adult Total   |                       |                       |                       |                                                       |                       |                       |
| Thoughts Better Off De   | Not at all            |                       |                       |                                                       |                       | Not at all            |
| Depression Screening L   | -                     |                       |                       | -                                                     |                       | AUG 23, 2022          |
| GAD7 Score               | -                     |                       |                       | 6                                                     |                       |                       |
| Hearing Impairment       | Deaf                  |                       |                       |                                                       | -                     |                       |
| Height Inches            | 20                    |                       |                       |                                                       |                       |                       |
| Home Weight              |                       |                       |                       |                                                       | 190                   |                       |
| Opioid Risk Score        |                       | 4                     | 5                     |                                                       | -                     | -                     |
| STEADI-Feels unsteady    |                       |                       |                       |                                                       |                       |                       |

### For CI education materials or previous newsletters, please visit the CI Education portal at <u>http://ci.emhs.org/</u>